#### Installationsbeispiel für eine WLAN-Kamera:

# So funktioniert's:

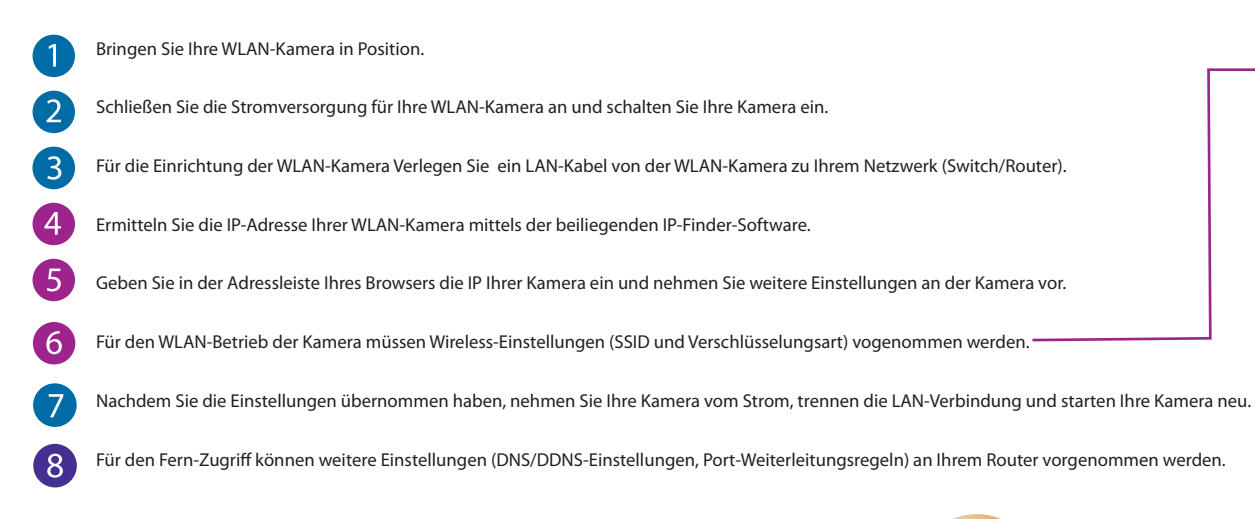

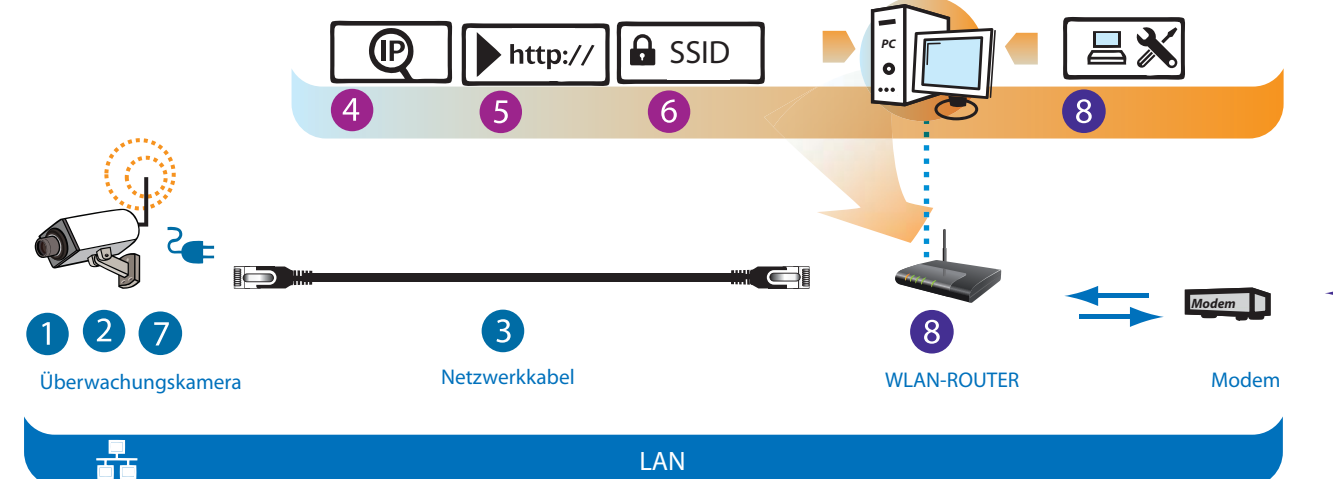

#### Voraussetzung

Zur Nutzung einer WLAN-IP-Kamera werden eine schnelle Internetverbindung (z.B. DSL), ein WLAN-Router und ein Ethernet-Kabel benötigt. Zur Installation der IP-Kamera und Sichtung der Aufnahmen wird ein Computer benötigt. Die Kamera funktioniert Computer-unabhängig.

### WLAN-Einstellungen

a) Wireless Netzwerkname (SSID): z.B. "Mein Netzwerk"
b) Security Mode bestimmen: WEP, WPA, WPA2 etc..
c) Verschlüsselungsart bestimmen
d) Shared Key/Netzwerkschlüssel eingeben

#### Fernüberwachung

#### DNS

6

8

Um die Kameraaufnahmen von einem beliebigen Ort abrufen zu können, wird eine eindeutige und einzigartige IP-Adresse benötigt.

#### DDNS

Dynamic DNS dienste wie (Dyndns) helfen Ihnen, eine statische IP-Adresse zu simulieren. Dazu wird die aktuelle Internet-IP-Adresse

Ihres DSL-Anbieters an Dyndns übermittelt, damit Sie mit Hilfe einer URL

auf Ihre Kamera zugreifen können z.B.

"http://meinkamera.dyndns.org:80".

#### PORTWEITERLEITUNG:

Zur Fernüberwachung muss der Router so konfiguriert werden, dass er Portweiterleitungen unterstützt.

## Aufzeichnung

Zur Aufzeichnung von IP-Kameras wird Videoüberwachungssoftware benötigt, die auf einem PC installiert und in Betrieb genommen werden kann.

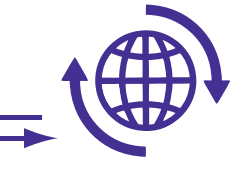

Internet

# Fernüberwachung

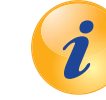

# Haben Sie noch Fragen?

Sie benötigen noch Informationen zu den Produkten? Oder brauchen Unterstützung bei Ihrem Projekt?

Kein Problem – unser Kundenservice hilft Ihnen gern: 069/153200320

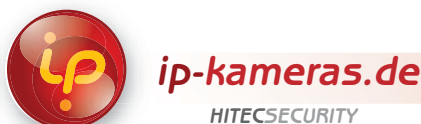